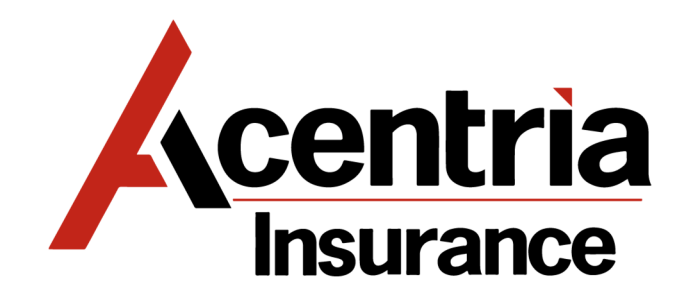

## **ONLINE FORMS PROCESSING GUIDE**

1. Website: <u>http://printnotify.com/Go.asp?L=L&P=1120893&G=141829</u> to create a new account. Website <u>www.myorderdesk.com/Acentria</u> if account already established

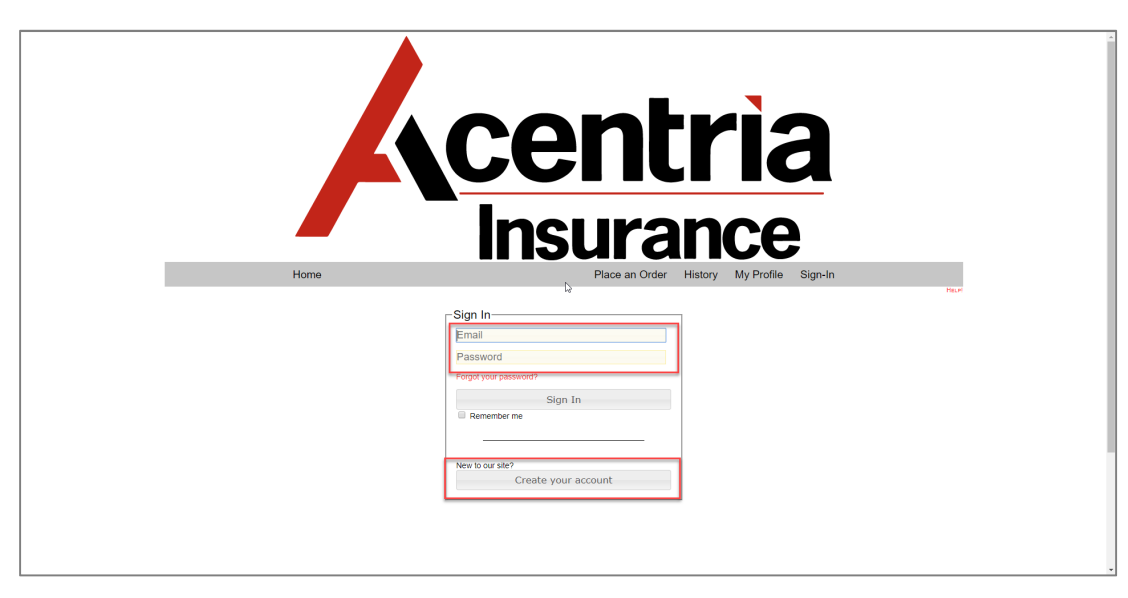

2. New Accounts will be required to complete all required Profile Fields: Business Address should be completed with Agency Address:

| Tionio                                                      |                                                                                                    |
|-------------------------------------------------------------|----------------------------------------------------------------------------------------------------|
| • *****                                                     | HY CARTS ()                                                                                                    |
| Contact Info for Test Tester [Change Picture] [RETURN TO LO | ri McLane]                                                                                                    |
| Contact Info Extended Profile File Library Address Book     |                                                                                                    |
| Email *                                                     | 1120893@mod.test [1154825]                                                                                       |
|                                                             | Remember Me on this computer. (Allows anyone on this computer to access your account without having to sign in.) |
| First Name *                                                | Test                                                                                                    |
| Last Name *                                                 | Tester                                                                                                    |
| Orgal <sup>m</sup> ration Name *                            | Testing                                                                                                    |
| Address                                                     |                                                                                                    |
| Address 1 *                                                 | 4634 Gulfstarr Drive                                                                                             |
| Address 2                                                   | Apartment, suite, unit, building, floor, etc.                                                                    |
| City *                                                      | Destin                                                                                                    |
| State/Prov./Terr. *                                         | FL                                                                                                    |
| Zip/Postal *                                                | 32541                                                                                                    |
| Country                                                     | United States                                                                                                    |
| FIOI                                                        |                                                                                                    |
|                                                             |                                                                                                    |
| Cc Email                                                    |                                                                                                    |
|                                                             | - Email Format-                                                                                                  |
|                                                             | HTML      Plain Text                                                                                             |
|                                                             |                                                                                                    |
| Fax                                                         |                                                                                                    |
| Cell Phone                                                  |                                                                                                    |
| Main Phone *                                                | 999-9999                                                                                                    |
| Direct Line *                                               | 000-000                                                                                                    |
| Title 2                                                     | resung nanager                                                                                                   |
| Degree                                                      |                                                                                                    |
| Degree                                                      |                                                                                                    |

3. After entering Business Address select the SAVE button and then PLACE AN ORDER

| Home                                                                                                    |                                          | Place an Order | History | My Profile | Sign-Out |                   |
|----------------------------------------------------------------------------------------------------|------------------------------------------|----------------|---------|------------|----------|-------------------|
| Extended Profile for Test Tester [RETURN TO LORI MCLANE]<br>Contact Info Extended Profile File Library Address Book |                                          |                |         |            |          | 👮 My Carts 🍘 Heli |
| Extended Required Information * Formatting                                                                          |                                          |                |         |            |          |                   |
| Business Address 1 *<br>Business Address 2<br>City, State Zip Code *                                                | 4634 Gulfstarr Drive<br>Destin, FL 32541 |                |         |            |          |                   |
| Save                                                                                                    |                                          |                |         |            |          |                   |

4. Select appropriate folder of business items:

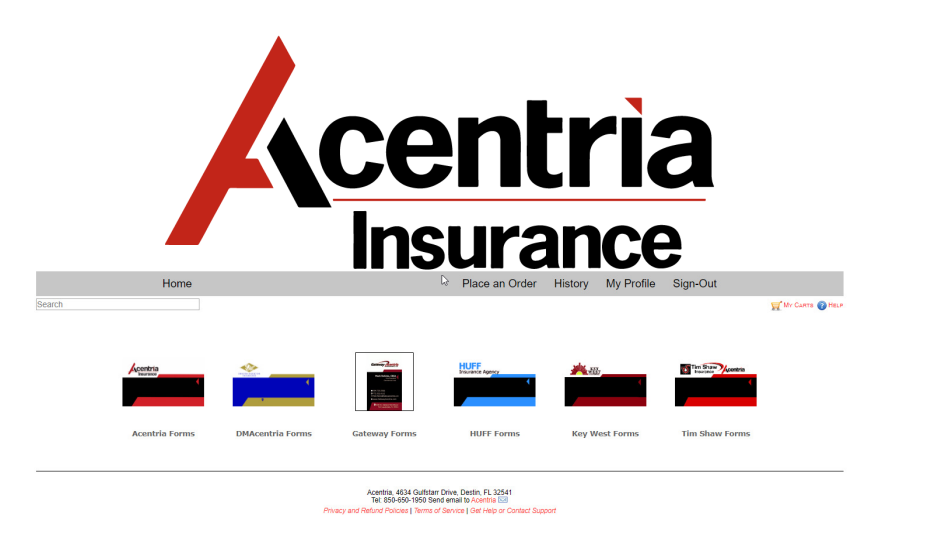

## 5. Select item to order:

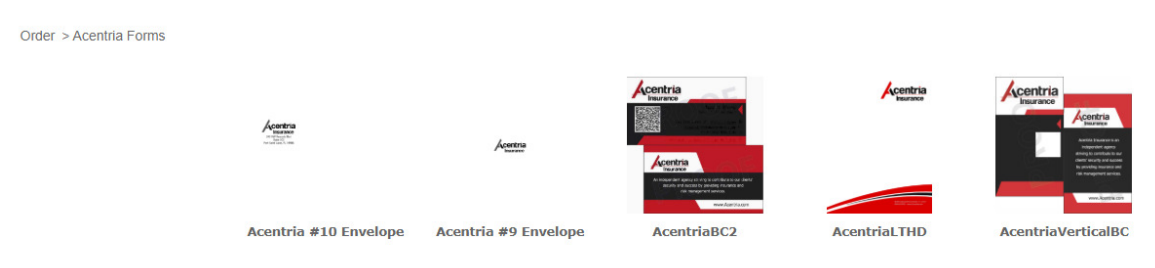

6. Complete fields as required/applicable to the form: Project Name, Quantity, Envelope Type, Shipping Address, QR Code. Notes field can be used for other miscellaneous information

| Order > Acentria | Forms > | Acentria #1 | 10 Envelope |
|------------------|---------|-------------|-------------|
|------------------|---------|-------------|-------------|

Order > Acentria Forms > AcentriaBC2

| Project Name                             |                        | *                             |    |
|------------------------------------------|------------------------|-------------------------------|----|
| Destin #10 Envelopes                     | Qua                    | antity                        |    |
| Quantity *                               | 50                     | 0                             | •  |
| 2500                                     | <ul> <li>QR</li> </ul> | Code *                        |    |
| Envelope Type: *                         | Yes                    | s - please generate a QR Code | •  |
| Window                                   | • Pro                  | ject Name                     |    |
| Enter Shipping Address: *                | Tes                    | ter Business Cards            |    |
| 4635 Gulfstarr Drive<br>Destin, FL 32541 | Not                    | es                            |    |
| Notes                                    | Ple                    | ase send attention to: Test   |    |
| Please put attention to: Test            |                        |                               | li |
|                                          |                        | Add to Cart                   |    |
| Add to Cart                              | N                      | lew Cart                      |    |
| New Cart                                 | •                      |                               |    |

- 7. Many of the fields will pull the Agent's Profile Information from the required fields (i.e. Name, Title, Direct Telephone, Business Address)
- 8. Complete fields of optional items (i.e. Cell Telephone number) if desired

| AcentriaBC2               |                |                             |
|---------------------------|----------------|-----------------------------|
| Name                      |                |                             |
| Test Tester               |                |                             |
| Title                     |                |                             |
| Testing Manager           |                |                             |
| Direct Number *           | <u>Centria</u> | C                           |
| 000.000.0000              | Insurance      |                             |
| Cell Telephone (Optional) | - Bibliotan    | Test Tester                 |
| Email Address             |                | Testing Manager             |
| Test.Tester@Acentria.com  |                | 000.000.0000 📨              |
| Business Address          |                | Test.Tester@Acentria.com 🗠  |
| 4634 Gulfstarr Drive      | CIP+ (Sto) Alt | www.Acentria.com 🌐          |
| Address 2                 | 4634 Gulfstarr | Drive // Destin, FL 32541 💡 |
| City, State Zipcode       | Page 1         | T                           |
| Destin, FL 32541          |                |                             |
|                           | Refresh Vie    | w PDF Proof                 |

## 9. Once complete add item to the cart

Order > Acentria Forms > AcentriaBC2

| 500                                        | • |
|--------------------------------------------|---|
| QR Code *                                  |   |
| Yes - please generate a QR Code            | ۲ |
| Project Name                               |   |
| Tester Business Cards                      |   |
| Notes                                      |   |
| 10000                                      |   |
| Please send attention to: Test             |   |
| Please send attention to: Test             |   |
| Please send attention to: Test Add to Cart | / |

10. Once the item is added to the cart the Agent will have the option to "Add to Your Order", to add more items, or "Check Out"

|               | Home                                                                                               |              |                | Place an Order History | My Profile | Sign-Out            |                             |
|---------------|----------------------------------------------------------------------------------------------------|--------------|----------------|------------------------|------------|---------------------|-----------------------------|
| Saved Carts > | Cart #1093473                                                                                      |              |                |                        |            |                     | MY CARTS 🕜 HELP             |
| Files/Proofs  | Logs Approvals                                                                                     |              |                |                        |            |                     |                             |
| Tes           | t Tester's Cart (1093473) - Sep 16 2019<br>9/16/2019 3:00:00 PM, Auto Delete On 10/16/2019 3:00:00 | 3:00PM (CDT) | ß              |                        |            | our Order Is Not Co | omplete Until You Check Out |
|               |                                                                                                    |              |                |                        |            | Sear                | ch:                         |
|               | Item                                                                                               | Files        | Proof          | Project Name           |            | Quantity            | Price                       |
|               | N AcentriaBC2 [1647516]                                                                            | 2            | Proof Accepted | Tester Business Cards  |            | N/A                 | N/A                         |
| Add to Yo     | our Order Return to Last Item                                                                      |              |                |                        |            |                     | Subtotal: N/A               |
|               |                                                                                                    |              |                |                        |            |                     | Check Out                   |
| Showing 1 to  | 1 of 1 entries                                                                                     |              |                |                        |            |                     |                             |

11. Once Order is Checked Out – Shipping Information screen will need to be completed and then select **Request Approval** 

| ved Carts > Test Tester's Cart (1093473) - Sep 1 | 16 2019 3:00PM (CDT) > Review Your Order |                                                                                                    |                               |                  |
|--------------------------------------------------|------------------------------------------|----------------------------------------------------------------------------------------------------|-------------------------------|------------------|
| Your Order Is Not Complete Until You Click "F    | Request Approval"                        |                                                                                                    |                               |                  |
|                                                  | 4                                        |                                                                                                    | Add to Your Order             | Request Approval |
| hipping                                          |                                          |                                                                                                    |                               |                  |
| Standard 🔻                                       |                                          | T T                                                                                                    |                               |                  |
|                                                  |                                          | 1234 Testing Drive<br>Mary Esther, FL 32569<br>US<br>Phone:<br>Residential: No<br>Change Shipping Address |                               |                  |
| Cart                                             |                                          |                                                                                                    |                               |                  |
| N AcentriaBC2 [1647516] (Tester Pusiness         | Item                                     |                                                                                                    | Quantity                      | Price            |
| N Acentrabez [1047310] (Tester Business          |                                          |                                                                                                    | N/A                           | N                |
|                                                  |                                          |                                                                                                    | Subtotal<br>Standard Shipping | N                |
|                                                  |                                          |                                                                                                    | *Order Total                  | N                |
| Showing 0 to 0 of 0 entries                      |                                          |                                                                                                    |                               | Previous 1       |
| Shipping Address                                 | □ This is a Residential ∆ddress          |                                                                                                    |                               |                  |
| Country *                                        | Select Country                           |                                                                                                    |                               |                  |
| First Name *                                     |                                          |                                                                                                    |                               |                  |
| Last Name *                                      |                                          | I                                                                                                    |                               |                  |
| Organization                                     |                                          |                                                                                                    |                               |                  |
| Address 1 *                                      |                                          |                                                                                                    |                               |                  |
| Address 2                                        |                                          |                                                                                                    |                               |                  |
| State/Prov/Terr *                                |                                          |                                                                                                    |                               |                  |
| ZIP/Postal *                                     |                                          |                                                                                                    |                               |                  |
| Phone                                            |                                          |                                                                                                    |                               |                  |
|                                                  |                                          |                                                                                                    |                               |                  |
|                                                  | Save to my address book                  |                                                                                                    |                               |                  |

You have just requested your stationary! Once approved you will receive an email notification. It will take approximately 5-7 Business Days. For orders placed within 7 days of a holiday, it may take up to 10 days.